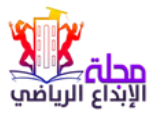

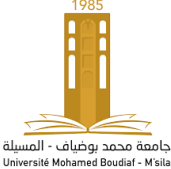

ISSN 2170-0818 EISSN : 5094 - 2602

# **Author's Guide**

#### **1. Submission of Articles:**

Authors who wish to publish their articles in the "**sports creativity Review**" are invited to read the sections: "Instructions for authors" and "Guide to authors "of our website on the Algerian scientific journals platform:

Http://www.asip.cerist.dz/en/PresentationRevue/316

| chrome.google.com<br>Nome Journals Integration - Connexic<br>Search 169.965 articles in 721 journals<br>ayords. file words, summary words                                                                                                    | www.youtube.co المحقور الحال الاستل. المستل. المستل. |
|----------------------------------------------------------------------------------------------------|----------------------------------------------------------------------------------------------------|
| Home Journals Integration - Connexic   Search 169 905 articles in 721 journals   ayroods, sommary words   Visition of the words, sommary words   Visition of the words, sommary words                                                                                                    | a Egisi-<br>Avandel Sendi                                                                                                    |
| Search 169 965 articles in 721 journals<br>eyrods, tile words, sommary words                                                                                                    | Averal Series                                                                                                    |
| eynolds, life words, summary words                                                                                                    | Accord Sand                                                                                                    |
| 2)7 Gas<br>602-5034 Start year: 2010<br>fy: Sensatial Country, Agia is<br>trepose time: 90 Days A3.PP Impact factor: 0.8025<br>et to publicle atter acceptation: 50 Days<br>Common<br>Common<br>Comm | Advance Start                                                                                                    |
| 10) Gala<br>S02-804 Sert year: 2010<br>Sty: Semestral Country: Algoria<br>ser atte: 725 Installator: Univestité de Visita<br>response time: VD Dys A32P Impact factor: 0.8025<br>et o publishe atter acceptation: 50 Dys<br>Com                                                                                                    | Author's Gui                                                                                                    |
| 20 Slow<br>502 SOM Start year: 2010<br>97: Semantial Country Agena<br>response time: VD Apps<br>ALIP Impact factor: 0.8025<br>W to publishe after acceptation: 59 Days<br>Com                                                                                                    | Author's Gui                                                                                                    |
| 1802-0504 Start year: 2010<br>hr: Semestral Country: Agaria<br>tearter: 27% Institution: Université de Visita<br>response time: 90 Days A.S./P Impact Index: 0.8225 CC                                                                                                    | Author's Gui                                                                                                    |
| no secondaria da la compansa tina da la compansa da la compansa da la compansa da la compansa da la compansa da<br>es lo publishe alter acceptation: 50 Days                                                                                                    | Author s Gui                                                                                                    |
|                                                                                                    |                                                                                                    |
| s Journat (بايناع الريانس) s Journat                                                                                                    |                                                                                                    |
| ption                                                                                                    |                                                                                                    |
| لىية بردي تريغي بية شاريل نماذ عند برية سية زيل في منه عند برية سية نشر رسة قيمان از قربه راصل از ميلين از قرب بريند بين قرب بين<br>Fooss and Scope :<br>المان محمد الريان قربية الاستيار الاستيار الاستيار فرد اريف استيار فرد ليمان فيها إستيار مراد ليفن رستارينا واسة<br>المان محمد الريان قربية الاستيار الاستيار الاستيار الاستيار فرد اريف استيار فرد ليمان فيها إستيار مراد ليفن رستار                                                                                                    |                                                                                                    |
| ار (1953ع في البحث الريان الجوارية العلم الرقام بين البطن والماعه في بورة الجرك العام، عاليت ال العه (1953ع في الحوك الراحات التي عد<br>Andrewed by<br>Call for mainsmers                                                                                                    |                                                                                                    |
| اليونيكية فركة فركة في فد يونية السراب فرينية ، ه فقر فريش ، فرا يمان تريش ، فرين الكام البرانية في المانية، ا<br>Pryor Submissio<br>Submore                                                                                                    | 1                                                                                                    |
| ant                                                                                                    |                                                                                                    |
| JUIL 10 most downloade                                                                                                    | d articles                                                                                                    |
| ىنى فى 1468)<br>بة ارينىتية فى تقتيبه:                                                                                                    | ر این افتار برایش<br>کلیک درماند الل                                                                                                    |
| لمة كارريا -<br>عند المداد العليم المقالات للدورة الأولي تبدأ من 01 جاتفي إلى 10 جاتفي .<br>عند المداد العلان                                                                                                    | قندن این های<br>کفتره در مدا                                                                                                    |
| وتاريخ الاستلام للدورة الثانية 10 جوان إلى 20 جوان .                                                                                                    | التربية                                                                                                    |
| اليات (103) لذا ترجو من الباطين عدم إرسال مساهماتهم البطية خارج أجال الاستلام، لأن المجلة لا تأخذ بعن الاعتبا<br>و إد د قبل الفترة المحددة.                                                                                                    | و البنة عن                                                                                                    |
| ريرد العاد لمريك<br>المريز التعاد لمريك<br>العند المادين المريز المريز المريز المقالات باللغة العربية، الفرنسية والانجليزية و.(في هلة لرسال ا                                                                                                    | ا مربع معمود<br>المربع العلمي المربع<br>المربع المربع                                                                                                    |

Authors are invited to submit their papers via the ASJP platform in word format.

You can do this by clicking on the Send Article icon the left of the screen in the ASJP platform link:

Http://www.asip.cerist.dz/en/PresentationRevue/316

|                                                                                                    |                                                                                                    | asjp.cerist.dz/en/PresentationRevue/316 |                   |
|----------------------------------------------------------------------------------------------------|----------------------------------------------------------------------------------------------------|-----------------------------------------|-------------------|
| chro                                                                                                    | megoogle.com 🔒 www.youtube.                                                                                                    | com 🔇 التحقق عن أعان الاتصال بج 🕲 com   | on                |
| Home Journa's Int                                                                                                    | egration - Connexion English -                                                                                                    |                                         |                   |
| Search 169 985 articles in 721 journals                                                                                                    |                                                                                                    |                                         |                   |
| Search by keywords, tile words, summary words                                                                                                    | ٩                                                                                                    |                                         |                   |
|                                                                                                    |                                                                                                    |                                         |                   |
|                                                                                                    |                                                                                                    |                                         |                   |
|                                                                                                    |                                                                                                    |                                         |                   |
|                                                                                                    | (Long Th                                                                                                    |                                         |                   |
| مجلة الابناع الرياضي                                                                                                    | 1                                                                                                    |                                         |                   |
|                                                                                                    | nonaverse 8                                                                                                    |                                         |                   |
| EISSN: 2602-5094 Start year: 2010<br>Periodicity: Semestrial Country: Alceria                                                                                                    | S S                                                                                                    |                                         |                   |
| Acceptance rate: 72% Institution: Université de Misia                                                                                                    | And and a second second s |                                         | _ Paper Submissio |
| Average response time: W Lays ASJP Impact factor: U 8525<br>Mean time to publishe after acceptation: 59 Days                                                                                                    | C                                                                                                    |                                         |                   |
|                                                                                                    | U                                                                                                    |                                         |                   |
| Search this Journal: الرياني: الإياني الرياني Search this Journal: الرياني الرياني الرياني ( الرياني )                                                                                                    |                                                                                                    |                                         |                   |
| Description                                                                                                    |                                                                                                    |                                         |                   |
| مية الإباع الريقتي بية علية دولة مطبة اعت منوية مجلية الشر وعلمة الومول ( القرابة والتعيل) وطورية في قرامة يولية ، ومدرما معد طرو وتقيت الشاقلت                                                                                                    | Editorial Team                                                                                                    |                                         |                   |
| اينية والريقية بجامة محديوميف بالسية البزائر كل مداني ( جران – سِمَر ) . تتح لجوع الانبات الطوة في الجزائر وغريها الشعة بالجردة والأسالة والمرزة بأحده                                                                                                    | Focus and Scope                                                                                                    |                                         |                   |
| الفت الكث لعربه از الزغية از الايطرية ولي لويش شرط ، رئيف النبة لي شر البوث لغلية لاميته بن طرف البلطن ولاستكارطة الكورا، فسد تعوير شر المرئة.<br>- الإطلاع طر الاحك لحدة ربط الإصلى، لأصلرت، للنظن، لسافة في هذا لعبة، أعانيت الرائدة الإطلاع طر المرث، أن است إكر عد سكر من النظن. | Author guide                                                                                                    |                                         |                   |
| م اسارتها الطرية والاقرية. حِدْ تشر الأبعان التي لها حقة بعان علم وثقبت الشقات الجة والريقية وبنها : - الفرم الفية وليوليهة في الشقة الجنة -                                                                                                    | Indexed by                                                                                                    |                                         |                   |
| ليويكنه الركة كالرغة، فيراريا المارية الرغنية، غرائض الرغني ، غراباتها الرغني ، غربي لائفة البنية (الرغنية - الرغة (السفة - الزرج الرغني<br>المراجع الحالي المراجع الحالي المراجع المراجع المراجع المراجع المراجع ، في الائفة المراجع المراجع المراجع الرغني                         |                                                                                                    |                                         |                   |
| - الازر ولسير الريضي - الاغاز الريضي - السلة لبني الريضي للروي - تشريب الريضي - لسلة لبني النيف و عمر النجة عام زند ترية نقوله الن هراد المعمل<br>والشور: ليد بلكانة والقررة بن منتقد البامات الوطنية والدراية -                                                                     | Payer Sumesui                                                                                                    |                                         |                   |
|                                                                                                    | S'abonner                                                                                                    |                                         |                   |
|                                                                                                    |                                                                                                    |                                         |                   |
| Annoucent                                                                                                    | 10 most developed a sticler                                                                                                    |                                         |                   |
| عه مش                                                                                                    | IV HUSE OURITIDEDED and UPS                                                                                                    |                                         |                   |
| 4.00                                                                                                    | واقع النظيم الإلكتروني في 1466<br>مناسب من من الدار الم الذ                                                                                                    |                                         |                   |
| an to h an of the time without we have                                                                                                    | كليك ومعاند التربية الرياضية في<br>السطين في ظل جائمة كورونا –                                                                                                    |                                         |                   |
| عره الملح المعادي العورة الروبي تبدأ من 10 جمعي إلى 10 جمعي .<br>منابع 10 تالد الديدة 10 أن ما معاد ال 10 معاد ال                                                                                                    | كارفيد19 من رجبة نظر أعضاء البيئات                                                                                                    |                                         |                   |
| وياريخ الاستام للتورم الشية 10 جوان إلى 20 جوان .<br>التحصير الاستام الحاصية المالية المالية المراجع المالية المالية المالية المالية مراجع محمد المالية الم                                                                                                    | لكريبية                                                                                                    |                                         |                   |
| ك الرجل من البلطنين الام إرسان مساهدتهم البضية خارج اجال الإستانية، لإن المجنة لا تنظر بعين الاحبار اي معن<br>و اد قباً. الذي ة المحددة                                                                                                    | الرازمة الدرية وسنتة (155)                                                                                                    |                                         |                   |
| وريانين سري مسير.<br>المناطق المالة المنظم منه بينة قبل التقالات الأنفر المالية، المنتبية الالمات قد الأربيط قالمات المتال                                                                                                    | الامزية لنطلقية وربور: الاقتال المركية<br>الحرير: الأستعلية المركبة، الشلط                                                                                                    |                                         |                   |
| كما تعلم المجلة الباهتين بانه سيم عون المفالات بالنغة الغربية، الفرنسية والانجليزية و.رفي هانة ارسان المعان<br>الحال الذ                                                                                                    | تعين برسيب تعريب رساط<br>(کين 1. اين 1 ( ( ان مر ادام بر د                                                                                                    |                                         |                   |

If the authors have a **username/password for the " sports creativity Review**":

### Go to the connection

Do you can need a username/ password?

Go to the registration

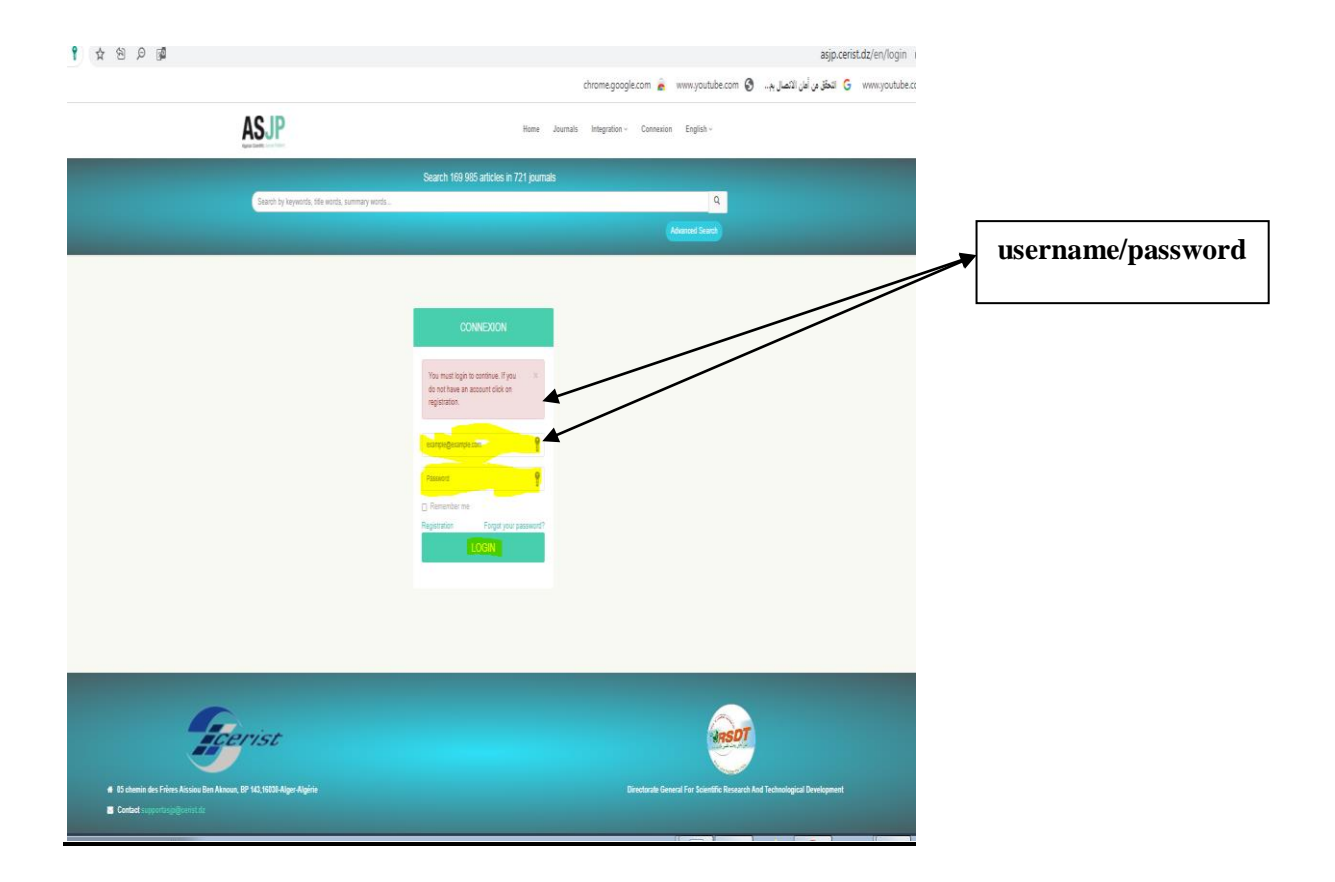

Note :Registration and access are required to submit articles online and to check the statusof articles

#### 2. Guidelines for Author :

- We Invite authors to read and follow up these recommendations carefully,
- The Editor-in Chief is has right to return research the papers that have not been submitted in accordance with these recommendations.

#### 3. Preparation of the article:

To speed up the publication of articles in the « sports creativity Review »,

We invite authors to use the journal template. A template for authors is available in the "instructions for author" section to insert their articles.

Authors can download the template from the "instructions for author" section, where they can access this by visiting:

Http://www.asip.cerist.dz/en/PresentationRevue/316

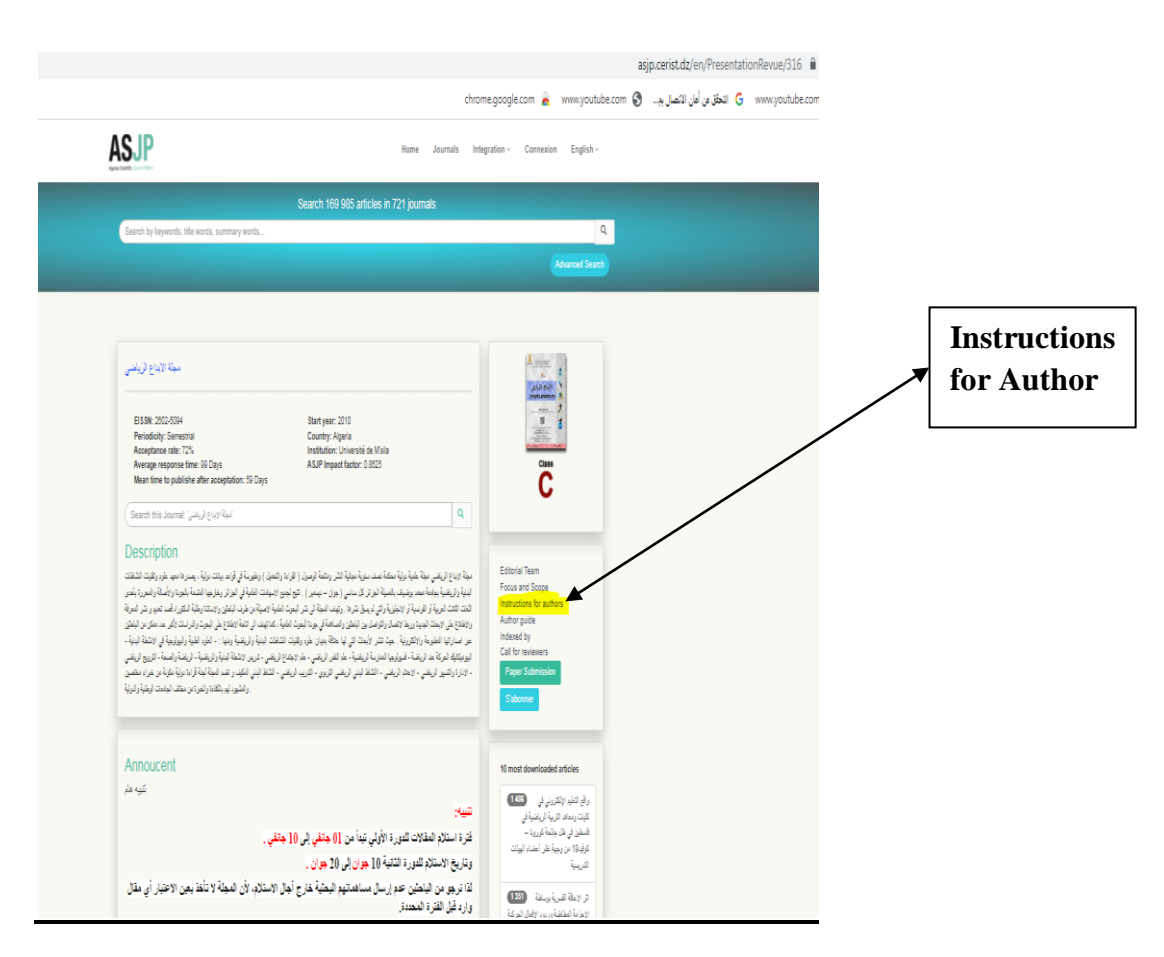

Then click "Instructions for author" on the left side of the screen.

#### 4. Send the article

After preparing the article according to the template of the journal that was downloaded, and see the author's guide, the "**Send Article**" icon is clicked. An application form containing the various data for the article and authors appears: Language of the article, Paper title, Abstract, Keywords, Full name for author, Institution, Email, (A second author can be added), proposed of reviewers.

After filling out all the data and uploading the article file on the platform, clicked the "**Send Article**" icon at the bottom of the information form.

#### 5. Notification of Receipt an Article

If the article submission process is successful on the platform, a message appears on the screen showing that. At a certain stage, the author in his email as a confirmation of participation in the article.

#### 6. Notice of Rejection of the article:

If it turns out that, the article does not respect the template of the journal and the conditions of publication. The author will be notified that the article has been rejected.

#### 7. Evaluation of the Article:

**7. 1. First step:** Examine the article secretly at the level of the reading committee of the journal, which meets regularly and intervenes in the per-evaluation stage. The committee takes a decision to qualify the articles before sending them to the assistant editors. If the decision is negative, the article will be rejected on the platform and informed the author the reason for the rejection. The author can resubmit it taking into account the recommendations made;

**7.2. Second step:** In the event that the article is eligible for the evaluation (prepared according to the journal template and under the terms of publication), it will be sent in an encrypted state to the specialist Associate Editor, who in turn will submit it to two reviewers on its network. The reviewers will be responsible for judging the paper according to a standardized evaluation form available on the ASJP platform.

**Note:** The Associated Editor can also evaluate the article if the desired. The secretary Journal provides the link between the authors of the articles and the Associated Editorials.

#### 8.Status of Articles Evaluation:

When the draft article receives a positive opinion and another negative, a third assessment is requested form another reviewer, taking into account its origin, nationally or internationally.

#### 9. Accepting the article for publication and Integration of complete references:

After accepting the article, the author receives notification, after which he must log into his account on the platform and include the approved references in the article in accordance with the framework specified by the Algerian platform of scientific journals ASJP by following the following steps:

- Click on the "Articles" icon, then on the "Accepted Articles" icon, a table will appear for you with the details of the article (title, date of submission, name of the journal, details of the journal, references )

- Start the reference entry process, press the "**References**" icon, then the "**Add a reference**" icon;

- The type of reference must be determined according to the list of options offered to you (essay, conference, thesis, book, Web page, etc.);

- After clicking on **the type of reference**, you must fill in all the related information that appears on the screen, then click on the Add icon, and so on until all the references listed in the article are completed;

If the author is not able to enter all the references in time and leave a part of them for another time, he presses the "**Save**" icon to end where he left off;

- If he completes the process of listing all references and is sure of it and in a correct manner, then he presses the "Finish" icon, and the process is finished (do not click the Finish icon unless you have included all references).

By this, it appears to the editor in chief that you have completed the process of inserting the references in order to ensure their accuracy and conformity with the article references.

After being accepted by the editor, the article can be scheduled, and if it is incorrect and not the same as what is in the article, the editor rejects it and the process is repeated.

#### **10. sending the undertaking:**

Once the article has been accepted for publication by the editor in chief, the author must send a copy of a signed letter of commitment which can be with drawn then completed and sent to the journal on the e-mail address of the publisher or journal e-mail address (the commitment form is included in the author's guide documents).

aissa.brahimi@univ-msila.dz/ RCL@univ-msila.dz

#### **11.** Publishing the article on the portal asjp:

The article is published in its final form and appears on the account of the **sports creativity Review** in the following portal.

#### Http://www.asip.cerist.dz/en/PresentationRevue/316

#### (See attached chart on the next page)

#### **12.Plagiarism policy:**

Scientific theft, in all is forms, constitutes immoral behaviour for the journal. No breach of this rule is accepted. No other article will be accepted for the author who has been impersonated by our review.

## **DIAGRAM:**

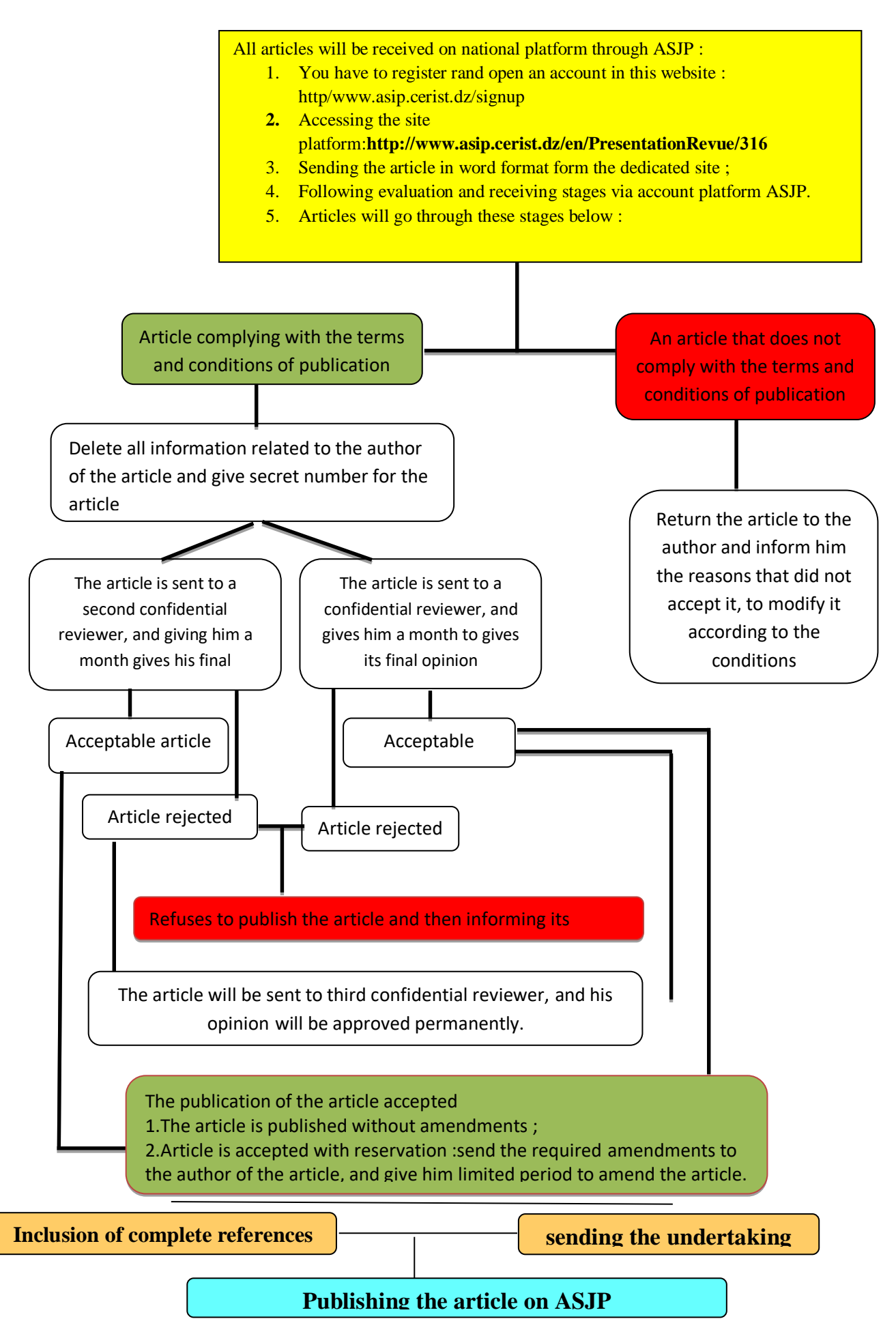